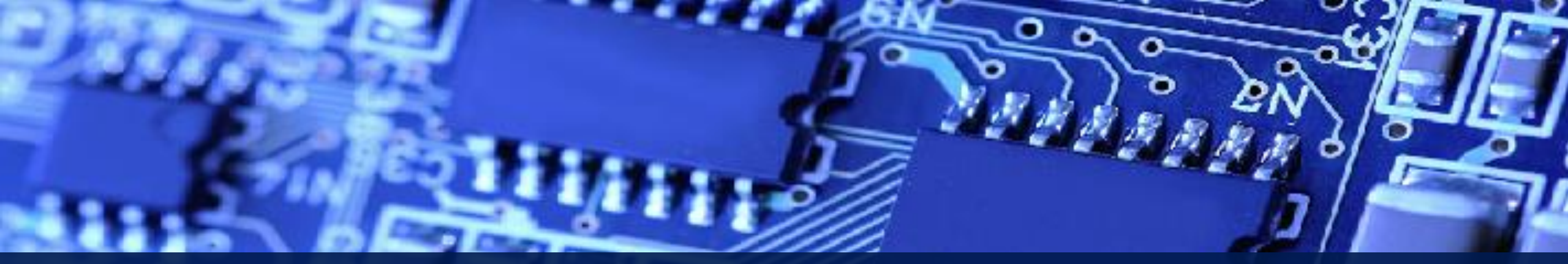

## The 24<sup>th</sup> LSI 2021 Design Contest in Okinawa

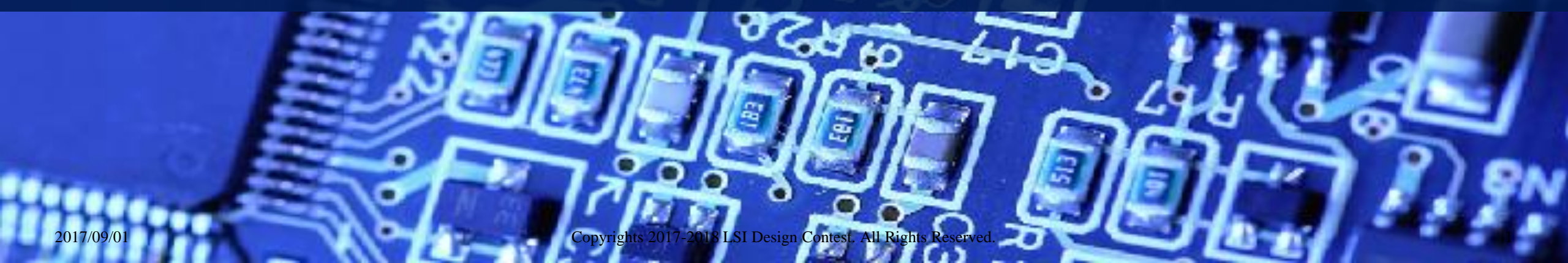

## Installing Vivado 2019.1

#### Download Vivado Design Suite from the link below:

<u>https://japan.xilinx.com/support/download/index.html/content/xilinx/ja/downloadNav/vivado-design-tools/archive.html</u>

Install the downloaded file

### Opening Vivado

File Flow Tools Window Help Q- Quick Access

Vivado 2019.1

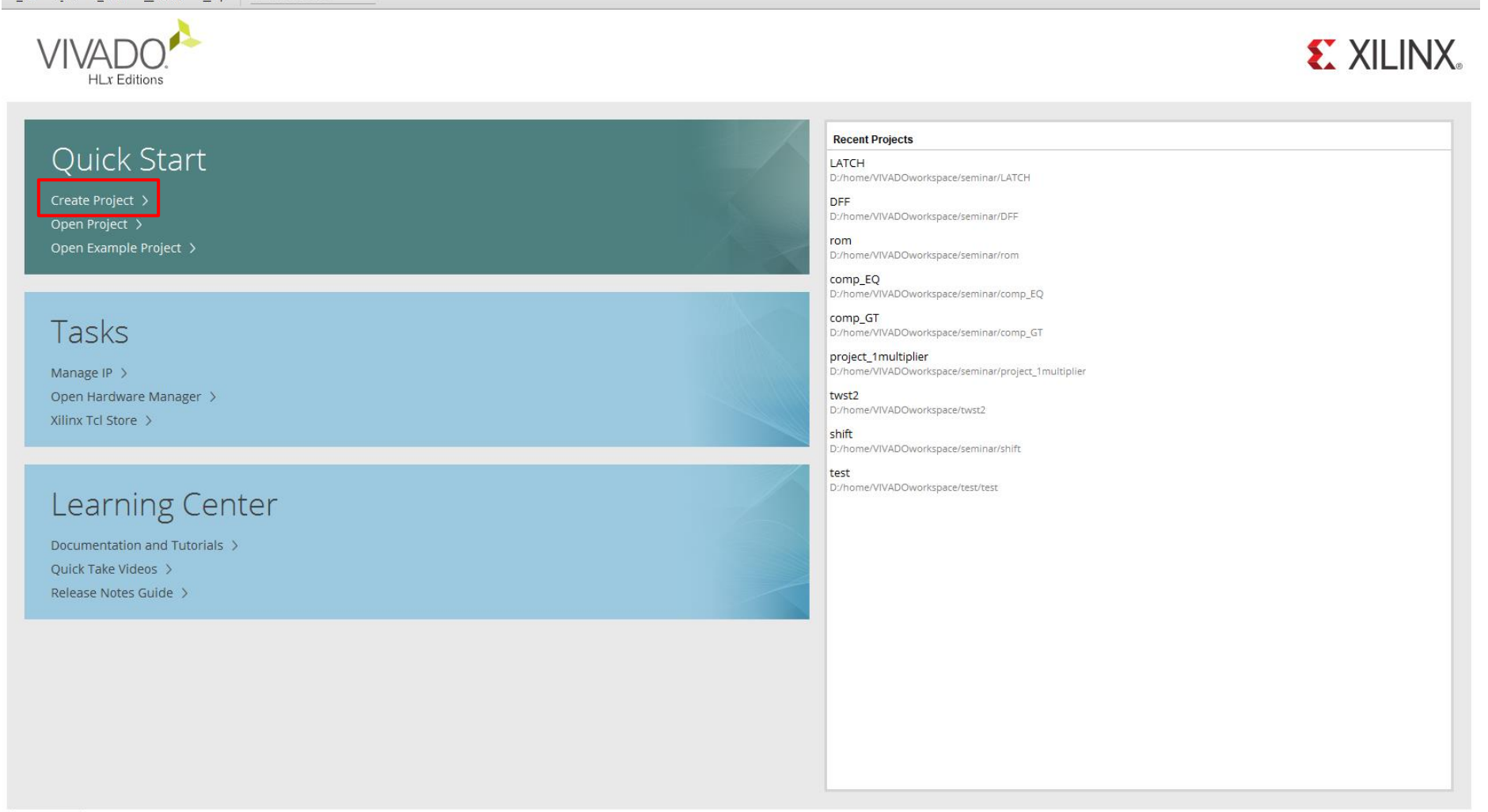

Tcl Console

– 0 ×

# Create a new project

| ∧ New Project × |                                                                                                    | New Project X                                                                                                    |
|-----------------|----------------------------------------------------------------------------------------------------|----------------------------------------------------------------------------------------------------|
|                 | Create a New Vivado Project<br>This wizard will guide you through the creation of a new project.<br>To create a Vivado project you will need to provide a name and a location for your project files. Next, you<br>will specify the type of flow you'll be working with. Finally, you will specify your project sources and<br>choose a default part. | Project Name         Enter a name for your project and specify a directory where the project data files will be stored.         Project name:       project_1         Project location:       D/IvradoWorkspace          Image: Create project subdirectory         Project will be created at D/IvradoWorkspace/project         Enter the name and assign the location to your selected folder |
| ?               | < <u>B</u> ack <u>N</u> ext > <u>F</u> inish Cancel                                                                                                    | < Back                                                                                                    |

# Create a new project

| A New Project                                                                                                    |        |  |  |  |
|----------------------------------------------------------------------------------------------------|--------|--|--|--|
| Project Type<br>Specify the type of project to create.                                                                                                    | 4      |  |  |  |
| <ul> <li><u>R</u>TL Project<br/>You will be able to add sources, create block designs in IP Integrator, generate IP, run RTL analysis, synthesis,<br/>implementation, design planning and analysis.</li> <li><u>D</u>o not specify sources at this time</li> </ul> |        |  |  |  |
| <ul> <li>Post-synthesis Project<br/>You will be able to add sources, view device resources, run design analysis, planning and implementation.</li> <li>Do not specify sources at this time</li> <li>J/O Planning Project</li> </ul>                                |        |  |  |  |
| Do not specify design sources. You will be able to view part/package resources.      Imported Project     Create a Vivado project from a Synplify, XST or ISE Project File.      Example Project                                                                   |        |  |  |  |
| Create a new Vivado project from a predefined template.                                                                                                    |        |  |  |  |
|                                                                                                    | Cancel |  |  |  |

# Add Verilog file

| 🍌 New Project                                                                                                    | ×                             | ▶ New Project ×                                                                                                    |   |  |  |  |
|----------------------------------------------------------------------------------------------------|-------------------------------|----------------------------------------------------------------------------------------------------|---|--|--|--|
| Add Sources<br>Specify HDL, netlist, Block Design, and IP files, or directories containing those files, to add to your project. Create a new source<br>file on disk and add it to your project. You can also add and create sources later. | *                             | Add Sources<br>Specify HDL, netlist, Block Design, and IP files, or directories containing those files, to add to your project. Create a new source<br>file on disk and add it to your project. You can also add and create sources later. |   |  |  |  |
| $ +_{s}  =  + + $                                                                                                    |                               | $ +_{j}  =  +  +$                                                                                                    |   |  |  |  |
|                                                                                                    |                               | Index Name Library HDL Source For Location                                                                                                    |   |  |  |  |
|                                                                                                    |                               | 1 Max4.v xil_defaultlib Synthesis & Simulation      D:/home//IVADOworkspace/Max/Max/Max.s                                                                                                    | 1 |  |  |  |
|                                                                                                    |                               | 2 Max10.v xil_defaultlib Synthesis & Simulation      D:/home//IVADOworkspace/Max/Max/Max.s                                                                                                    | 1 |  |  |  |
| Use Add Files, Add Directories or Create File buttons below<br>Click here and add attached Verilog file<br>Add Files Add Directories Create File                                                                                           |                               | Add Files Agd Directories Create File                                                                                                    | - |  |  |  |
|                                                                                                    |                               | Scan and add RTL include files into project                                                                                                    |   |  |  |  |
| ✓ Add sources from subdirectories         Target language:       Verilog         ✓       Simulator language:                                                                                                    | <mark>.<sup>6</sup>のファ</mark> | <ul> <li>✓ Add sources from subdirectories</li> <li>Target language: Verilog ✓ Simulator language: Mixed ✓</li> </ul>                                                                                                    |   |  |  |  |
| < Back                                                                                                    | el                            |                                                                                                    |   |  |  |  |

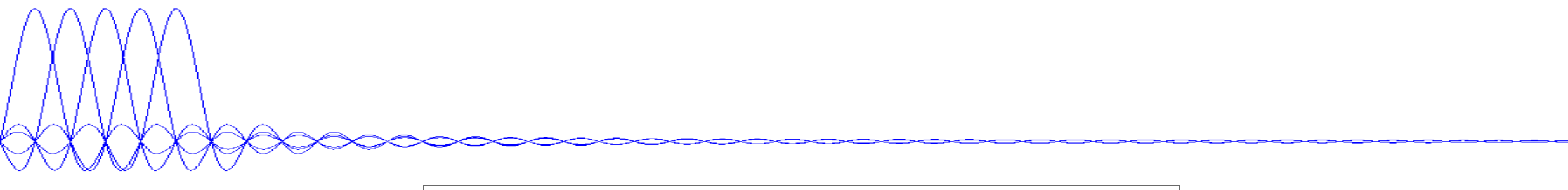

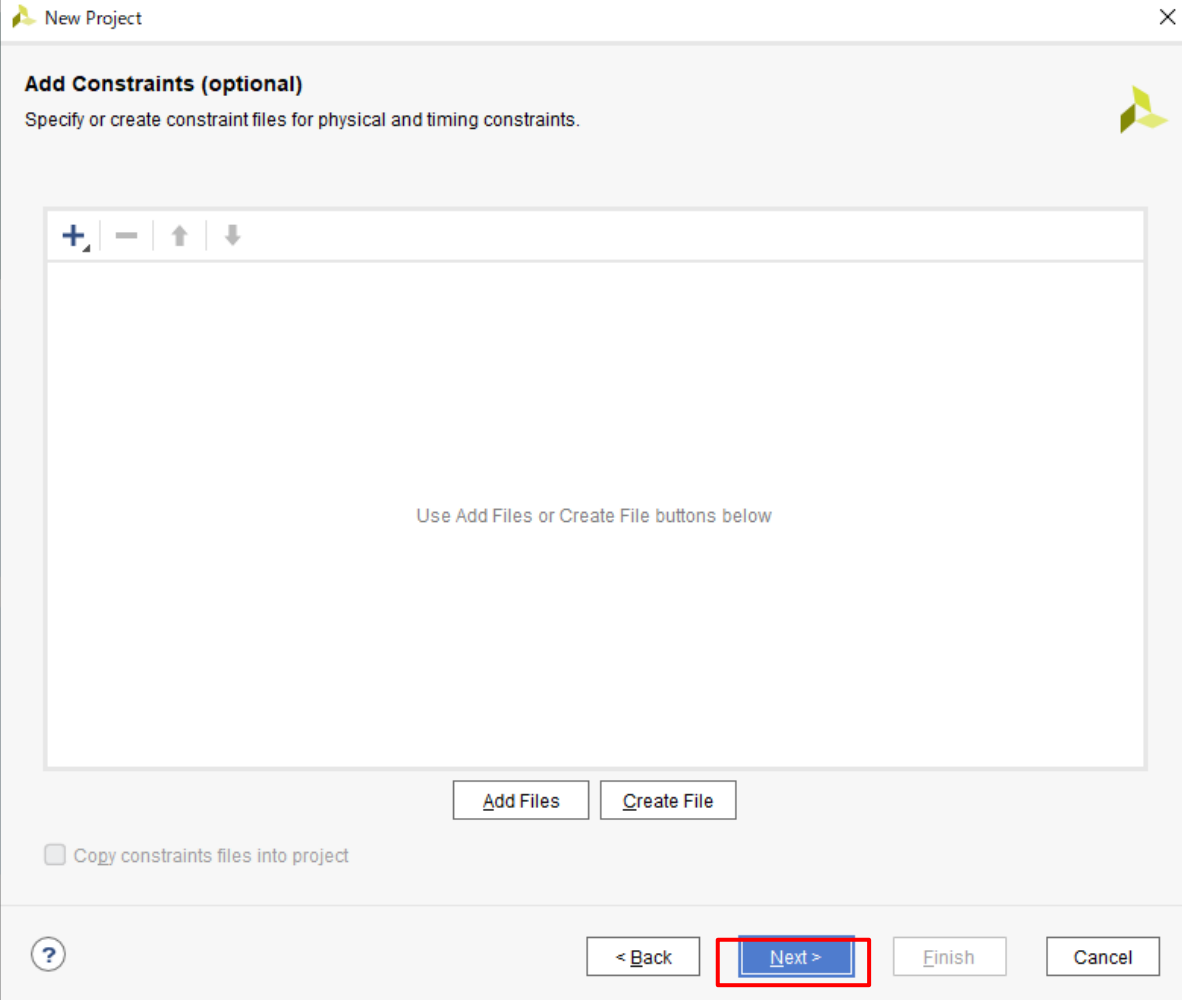

#### 🝌 New Project $\times$ 🝌 New Project $\times$ Default Part **Default Part** Choose a default Xilinx part or board for your project. Choose a default Xilinx part or board for your project. Parts | Boards Parts Boards Select part or boards. In this example, I Reset **Reset All Filters** use xc7z010clg400-1. Categor $\sim$ Category: All $\sim$ Package: All $\sim$ Temperature: All $\sim$ Family All $\sim$ All $\checkmark$ Static power: All $\sim$ Family: Speed: $\sim$ Search: Q- xc7z010clg400-1 Search Ŷ (1 match) Part I/O Pin Count Available IOBs LUT Elements FlipFlops Block RAMs Ultra RAMs DSPs Part I/O Pin Count Available IORs LUT Flements FlinFlons Block RAMe Liltra RAMe DSPe xc7vx415tffv1158-1 1158 350 257600 515200 880 0 2160 xc7z010clg400-1 400 100 17600 35200 60 0 80 0 600 0 xc7vx415tffv1927-3 1927 257600 515200 880 2160 xc7vx415tffv1927-2 1927 600 257600 515200 880 2160 0 xc7vx415tffv1927-2L 1927 600 257600 515200 880 0 2160 xc7vx415tffv1927-1 1927 600 257600 515200 880 0 2160 xc7vx485tffg1157-3 1157 600 303600 607200 1030 0 2800 xc7vx485tffg1157-2 1157 600 303600 607200 1030 0 2800 xc7vx485tffg1157-2L 1157 600 303600 607200 1030 0 2800 600 1157 303600 607200 1030 0 2800 xc7vx485tffg1157-1 1158 350 303600 1030 0 xc7vx485tffg1158-3 607200 2800 $\sim$ < > < \_\_\_\_\_ ⇒ ? ? <u>N</u>ext > < Back Next > Finish Cancel < Back Finish Cancel

🝌 New Project Х New Project Summary VIVA HLx Editions A new RTL project named 'project\_1' will be created. 3 2 source files will be added. No constraints files will be added. Use Add Sources to add them later. The default part and product family for the new project: Default Part: xc7z010clg400-1 Product: Zynq-7000 Family: Zynq-7000 Package: clg400 Speed Grade: -1 To create the project, click Finish ? < <u>B</u>ack <u>N</u>ext ≻ Cancel

#### Add simulation file

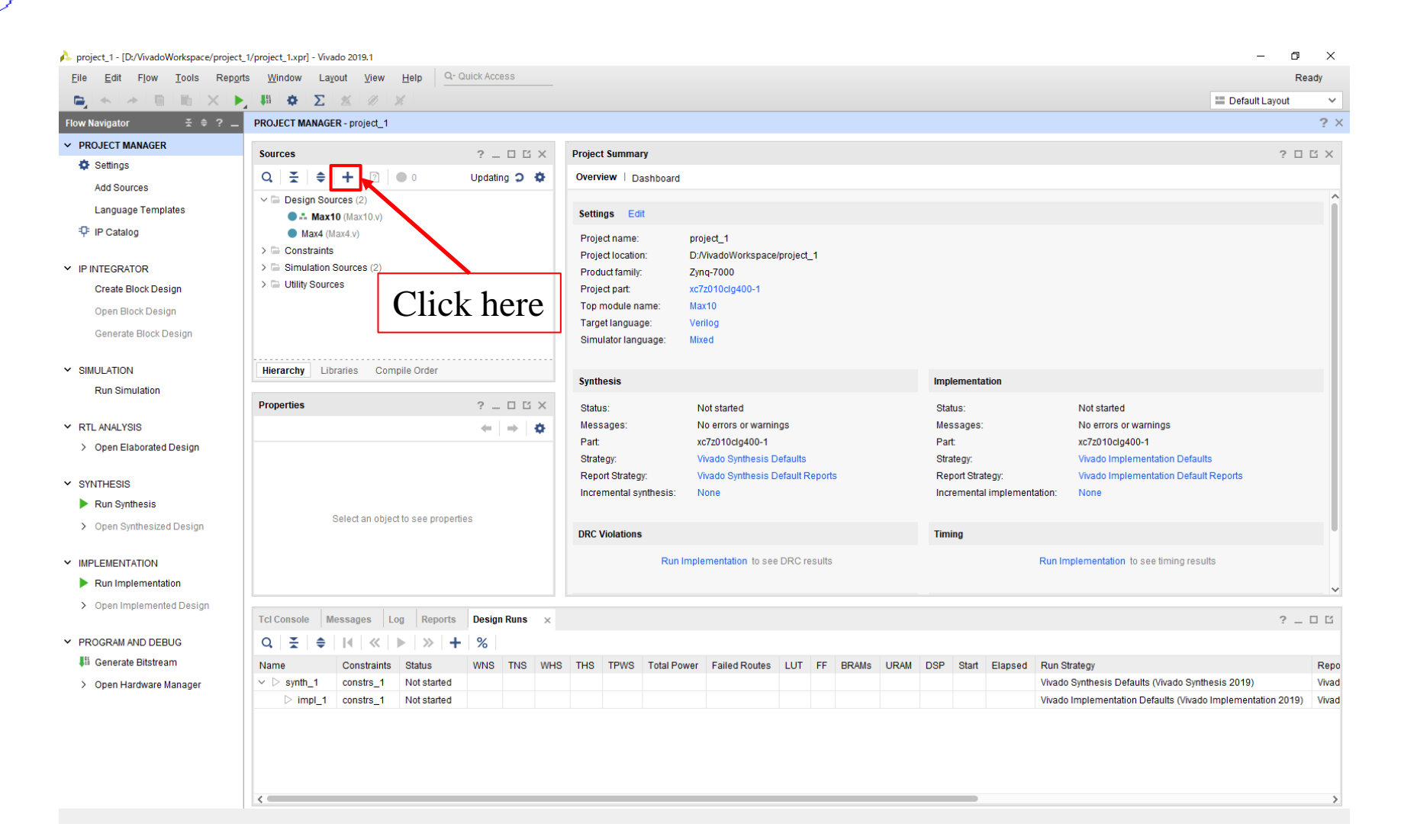

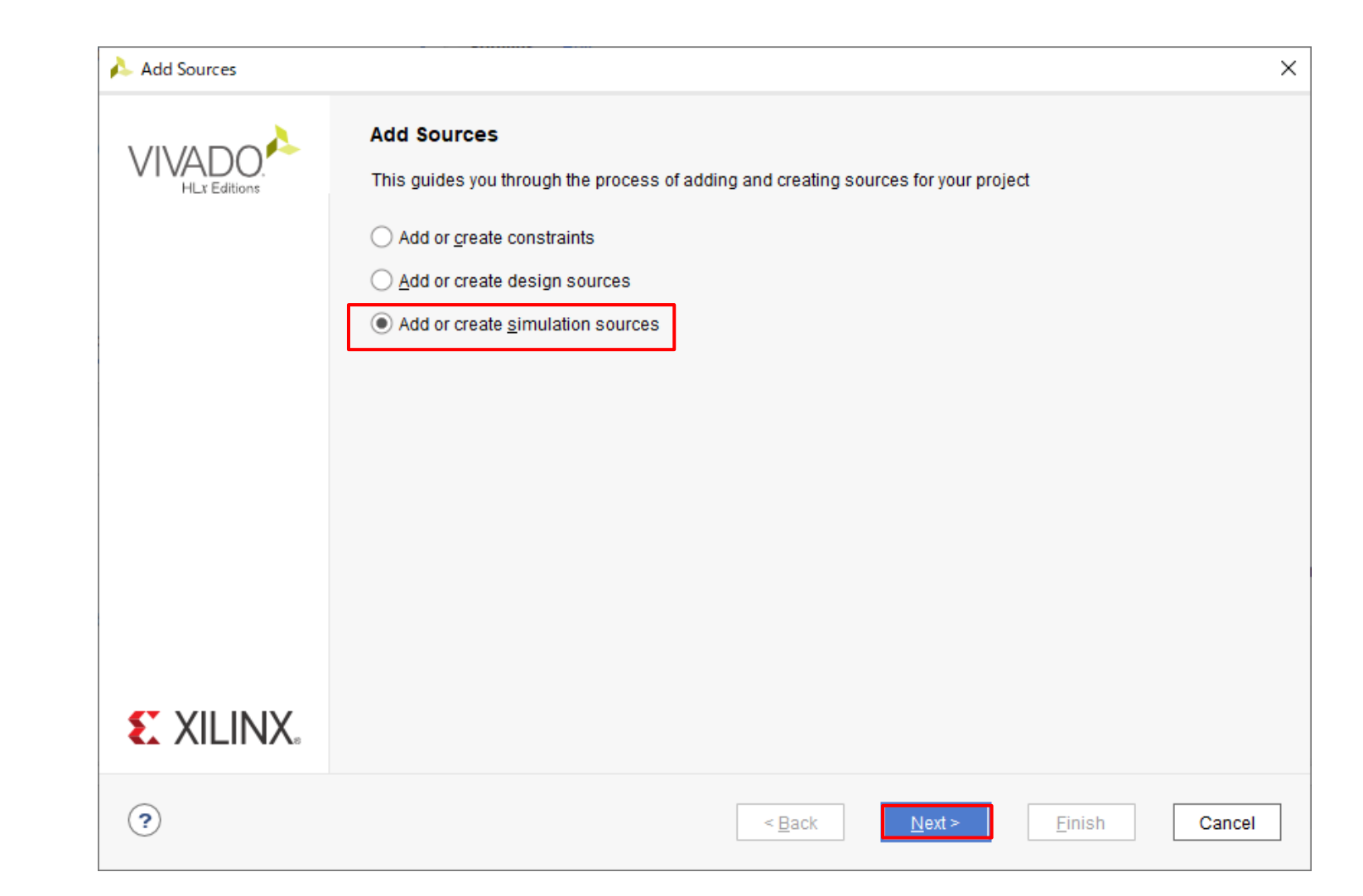

| À Add Sources X                                                                                                    | À Add Sources X                                                                                                    |
|----------------------------------------------------------------------------------------------------|----------------------------------------------------------------------------------------------------|
| Add or Create Simulation Sources<br>Specify simulation specific HDL files, or directories containing HDL files, to add to your project. Create a new source file on disk and add it<br>to your project. | Add or Create Simulation Sources<br>Specify simulation specific HDL files, or directories containing HDL files, to add to your project. Create a new source file on disk and add it<br>to your project.                             |
| Specify simulation set sim_1   +, - +  Click here and add attached simulation file                                                                                                    | Specify simulation set: sim_1                                                                                                    |
| Add Files Add Directories Create File  Scan and add RTL include files into project Copy sources into project Add sources from subdirectories Include all design sources for simulation                  | Add Files       Add Directories       Create File         Scan and add RTL include files into project         Copy gources into project         ✓ Add sources from subdirectories         Include all design sources for simulation |
|                                                                                                    | シミュレーションのデザイン ソースすべてを含む            ・         ・         ・                                                                                                    |

#### **Run simulation**

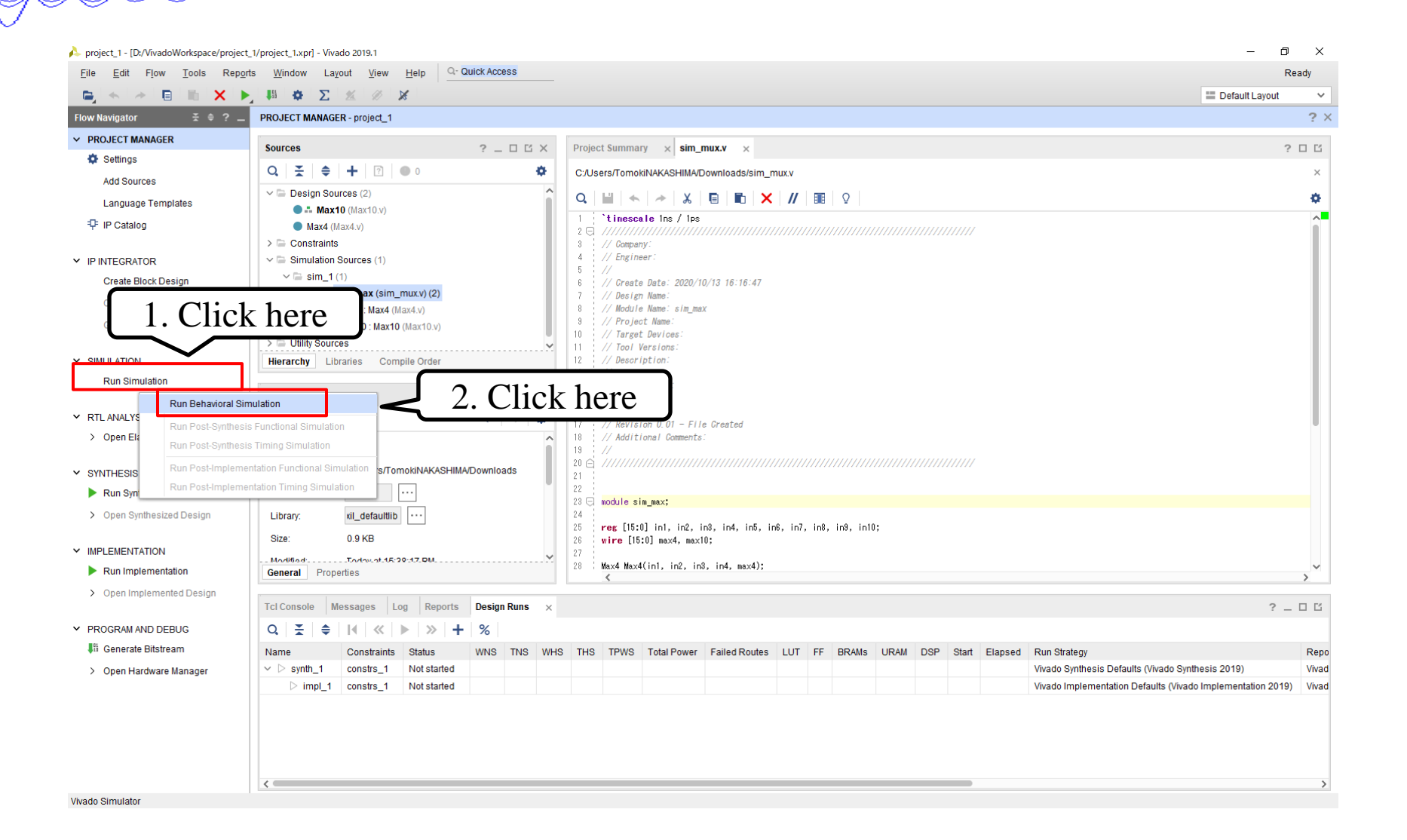

## Get a simulation result

| 🍌 project_1 - [D:/VivadoWorkspace/project_   | 1/project_1.xpr] - Vivado 2019.1                                                                                                 |                               |                      |                                  | – 0 ×                   |  |  |
|----------------------------------------------|----------------------------------------------------------------------------------------------------|-------------------------------|----------------------|----------------------------------|-------------------------|--|--|
| <u>File Edit Flow T</u> ools Rep <u>o</u> rt | s <u>W</u> indow La <u>v</u> out <u>V</u> iew <u>R</u> un <u>H</u> elp                                                           | 2- Quick Access               |                      |                                  | Ready                   |  |  |
|                                              |                                                                                                    | n 10 us 🗸 🖭 C                 |                      |                                  | 🗮 Default Layout 🗸 🗸    |  |  |
| Flow Navigator 😤 🌲 ? 🔔                       | SIMULATION - Behavioral Simulation - Functional - sim                                                                            | n_1 - sim_max                 |                      |                                  | ? ×                     |  |  |
| Y PROJECT MANAGER                            | Soono y Sourcos                                                                                                    | Objects v Drotocol Inst 2 D D | sim mux y Untitled 2 |                                  | 2.0.7                   |  |  |
| Settings                                     |                                                                                                    |                               |                      |                                  |                         |  |  |
| Add Sources                                  | 0, ± ₹ Φ                                                                                                    | Q Q                           | ପ୍"∎ ଭ୍ରୁ: କ୍"ା∢ା ହ  |                                  | \$                      |  |  |
| Language Templates                           | Name Design U Block Type                                                                                                    | Name Value Data Type          |                      |                                  |                         |  |  |
| P Catalog                                    | Ma: Max4                                                                                                    | > 10 in [15 000a Array        | Name Value           | 999,996 ps 999,997 ps 999,998 ps | 999,999 ps 1,000,000 ps |  |  |
|                                              | In a max Verilog mod                                                                                                    | > 10 in2[15 0014 7416]        | > V in1[15:0] 000a   | 000a                             |                         |  |  |
| ✓ IP INTEGRATOR                              | 📕 glbl 🛛 glbl Verilog Modu                                                                                                    | > 😼 in4[15 0028 Array         | > 10 in2[15:0] 0014  | 0014                             |                         |  |  |
| Create Block Design                          |                                                                                                    | > 😽 in5[15 0032 Array         | > w in4[15:0] 0028   | 0028                             |                         |  |  |
| Open Block Design                            |                                                                                                    | > 10/15 003c Array            | > V in5[15:0] 0032   | 0032                             |                         |  |  |
| Generate Block Design                        |                                                                                                    | > 10 in7[15 0046 Array        | > 😻 in6[15:0] 003c   | 0030                             |                         |  |  |
| _                                            |                                                                                                    | > 10 In8[15 0050 Array        | > 😻 in7[15:0] 0046   | 0046                             |                         |  |  |
| ✓ SIMULATION                                 |                                                                                                    | > 10 in10[1] 0064 Array       | > 😻 in8[15:0] 0050   | 0050                             |                         |  |  |
| Run Simulation                               |                                                                                                    | > 🕸 max4[ 0028 Array          | > V in9[15:0] 005a   | 005a                             |                         |  |  |
|                                              |                                                                                                    | > 🕸 max1( 0064 Array          | > •• In10[15:0] 0064 | 0028                             |                         |  |  |
| ✓ RTL ANALYSIS                               |                                                                                                    |                               | > W max10[15:0] 0064 | 0064                             |                         |  |  |
| > Open Elaborated Design                     |                                                                                                    |                               |                      |                                  |                         |  |  |
|                                              |                                                                                                    |                               |                      |                                  |                         |  |  |
| STINIHESIS                                   |                                                                                                    |                               |                      |                                  |                         |  |  |
|                                              |                                                                                                    |                               |                      |                                  |                         |  |  |
| <ul> <li>Open Synthesized Design</li> </ul>  |                                                                                                    |                               |                      |                                  |                         |  |  |
|                                              |                                                                                                    |                               |                      |                                  |                         |  |  |
| Run Implementation                           |                                                                                                    |                               |                      |                                  |                         |  |  |
| > Open Implemented Design                    |                                                                                                    |                               |                      |                                  |                         |  |  |
| · · · · · · · · · · · · · · · · · · ·        |                                                                                                    |                               |                      |                                  |                         |  |  |
| Y PROGRAM AND DEBUG                          | ~                                                                                                    | ~                             | < >                  | <                                | <b>—</b> >              |  |  |
| 👫 Generate Bitstream                         | Tel Console y Messages Log                                                                                                    |                               |                      |                                  | 2 8                     |  |  |
| > Open Hardware Manager                      |                                                                                                    |                               |                      |                                  | : _ 0 0                 |  |  |
|                                              |                                                                                                    |                               |                      |                                  |                         |  |  |
|                                              | immu: loom-xoimmooj xoim compreted, pesign snapshot sing_max_penav loaded.<br>INFO: [USF-XSim-97] XSim simulation ran for 1000ns |                               |                      |                                  |                         |  |  |
|                                              | ☐ launch_simulation: Time (s): cpu = 00:00:03 ; elapsed = 00:00:07 . Memory (MB): peak = 929.266 ; gain = 0.000                  |                               |                      |                                  |                         |  |  |
|                                              |                                                                                                    |                               |                      |                                  | ~                       |  |  |
|                                              | Type a Tcl command here                                                                                                    |                               |                      |                                  | >                       |  |  |
|                                              |                                                                                                    |                               |                      |                                  |                         |  |  |

Sim Time: 1 us